# Configuration d'un routeur Cisco et de clients VPN à l'aide de PPTP et MPPE

# Contenu

Introduction Conditions préalables Conditions requises Components Used Diagramme du réseau Conventions Configuration du routeur PPTP Configuration du routeur avec MPPE et MS-CHAP Paramètres et configuration du VPN Windows 2000 (PPTP) Vérification Dépannage Dépannage des commandes Informations connexes

# **Introduction**

Ce document décrit comment configurer un routeur de Cisco IOS® qui termine des clients du Protocol de canalisation en tunnel point-à-point de Windows 2000 (PPTP), et le cryptage point par point Protocol (MPPE) de Microsoft.

Reportez-vous à <u>Configuration de Cisco Secure ACS pour l'authentification PPTP de routeurs</u> <u>Windows pour plus d'informations sur l'authentification PPTP avec Cisco Secure Access Control</u> <u>Server (ACS).</u>

# **Conditions préalables**

### **Conditions requises**

Aucune spécification déterminée n'est requise pour ce document.

#### **Components Used**

Les informations de ce document sont basées sur les versions de logiciel et matériel suivantes :

- Routeur Cisco 2621 exécutant le logiciel Cisco IOS Version 12.2
- Microsoft Windows 2000

The information in this document was created from the devices in a specific lab environment. All of

the devices used in this document started with a cleared (default) configuration. If your network is live, make sure that you understand the potential impact of any command.

#### Diagramme du réseau

Ce document utilise la configuration réseau suivante :

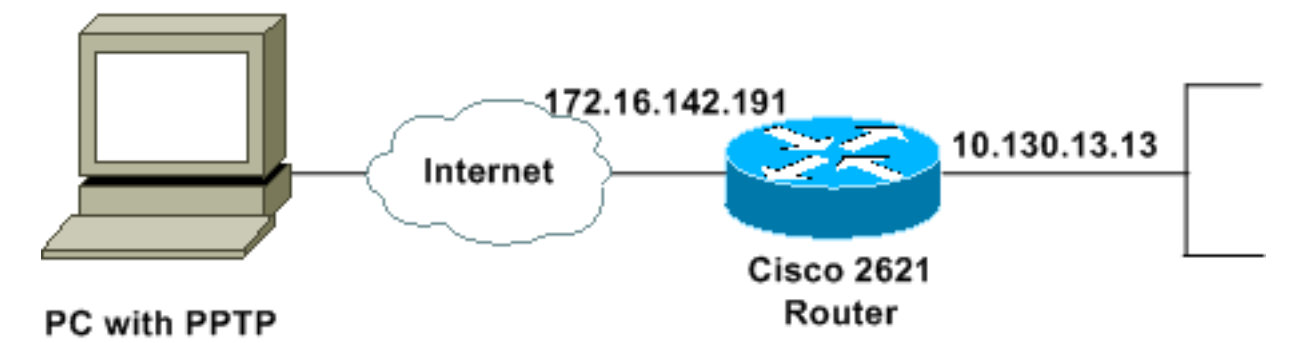

#### **Conventions**

Pour plus d'informations sur les conventions utilisées dans ce document, reportez-vous à <u>Conventions relatives aux conseils techniques Cisco.</u>

# **Configuration du routeur PPTP**

Ces commandes IOS s'appliquent à toutes les plates-formes qui prennent en charge PPTP.

```
2621#configure terminal
Enter configuration commands, one per line. End with CNTL/Z.
!--- Enable virtual private dial-up networking. 2621(config)#vpdn enable
!--- Enters VPDN group configuration mode for the specified VPDN group. 2621(config)#vpdn-group
1
!--- Enters VPDN accept-dialin configuration mode !--- and enables the router to accept dial-in
requests. 2621(config-vpdn)#accept-dialin
!--- Specifies which PPTP protocol is used. 2621(config-vpdn-acc-in)#protocol pptp
!--- Specifies the virtual template that is used !--- in order to clone the virtual access
interface. 2621(config-vpdn-acc-in)#virtual-template 1
2621(config-vpdn-acc-in)#exit
2621(config)#ip local pool test 192.168.1.1 192.168.1.250
!--- Create virtual-template interface used for cloning !--- virtual-access interfaces with the
use of address pool test !--- with Challenge Authentication Protocol (CHAP) authentication, PAP,
and MS-CHAP. 2621(config)#interface virtual-template 1
2621(config-if)#encapsulation ppp
2621(config-if) #peer default ip address pool test
2621(config-if) #ip unnumbered FastEthernet0/0
2621(config-if) #no keepalive
2621(config-if) #ppp encrypt mppe auto
2621(config-if) #ppp authentication pap chap ms-chap
```

#### Routeur Cisco 2621

2621#**show run** Building configuration...

```
Current configuration : 1566 bytes
1
version 12.2
service timestamps debug datetime msec localtime
service timestamps log datetime msec localtime
no service password-encryption
!
hostname 2621
!
boot system flash
logging queue-limit 100
enable secret 5 $1$dGFC$VA28yOWzxlCKyj1dq8SkE/
!
username cisco password 0 cisco123
username client password 0 testclient
ip subnet-zero
ip cef
!
1
no ip domain lookup
ip domain name cisco.com
vpdn enable
!--- Enable VDPN. ! vpdn-group 1
!--- Default PPTP VPDN group. accept-dialin
 protocol pptp
  virtual-template 1
!
!
1
!
!
1
1
!
1
voice call carrier capacity active
!
1
1
!
1
1
!
no voice hpi capture buffer
no voice hpi capture destination
!
!
mta receive maximum-recipients 0
1
1
controller T1 0/0
 framing sf
linecode ami
!
controller T1 0/1
framing sf
linecode ami
!
!
1
interface Loopback0
```

```
ip address 10.100.100.1 255.255.255.0
 ip nat inside
!
interface FastEthernet0/0
ip address 172.16.142.191 255.255.255.0
no ip route-cache
no ip mroute-cache
duplex auto
 speed auto
!
interface FastEthernet0/1
ip address 10.130.13.13 255.255.0.0
duplex auto
speed auto
!
!--- Create virtual-template interface used for cloning
!--- virtual-access interfaces with the use of address
pool test !--- with CHAP authentication, PAP, and MS-
CHAP. interface Virtual-Template1
ip unnumbered FastEthernet0/0
peer default ip address pool test
no keepalive
ppp encrypt mppe auto
ppp authentication pap chap ms-chap
!--- Create IP pool named test and specify IP range. ip
local pool test 192.168.1.1 192.168.1.250
no ip http server
no ip http secure-server
ip classless
ip route 0.0.0.0 0.0.0.0 172.16.142.1
1
ip pim bidir-enable
1
!
!
call rsvp-sync
1
!
mgcp profile default
1
dial-peer cor custom
1
1
1
!
!
line con 0
exec-timeout 0 0
line aux 0
line vty 0 4
password cisco
login
!
!
end
2621#
```

# Configuration du routeur avec MPPE et MS-CHAP

```
!--- Enter configuration commands, one per line. !--- End with CNTL/Z. 2621(config)#interface
Virtual-Template1
2621(config-if)#ppp authentication ms-chap
2621(config-if)#ppp encrypt mppe ?
128 128 Bit Encryption only
40 40 Bit Encryption only
auto Will offer 40 and 128 bit if available
2621(config-if)#ppp encrypt mppe auto
2621(config-if)#ppp encrypt mppe auto required
```

# Paramètres et configuration du VPN Windows 2000 (PPTP)

Procédez comme suit :

1. Choisissez Démarrer > Paramètres > Connexions réseau et accès à distance > Établir une nouvelle

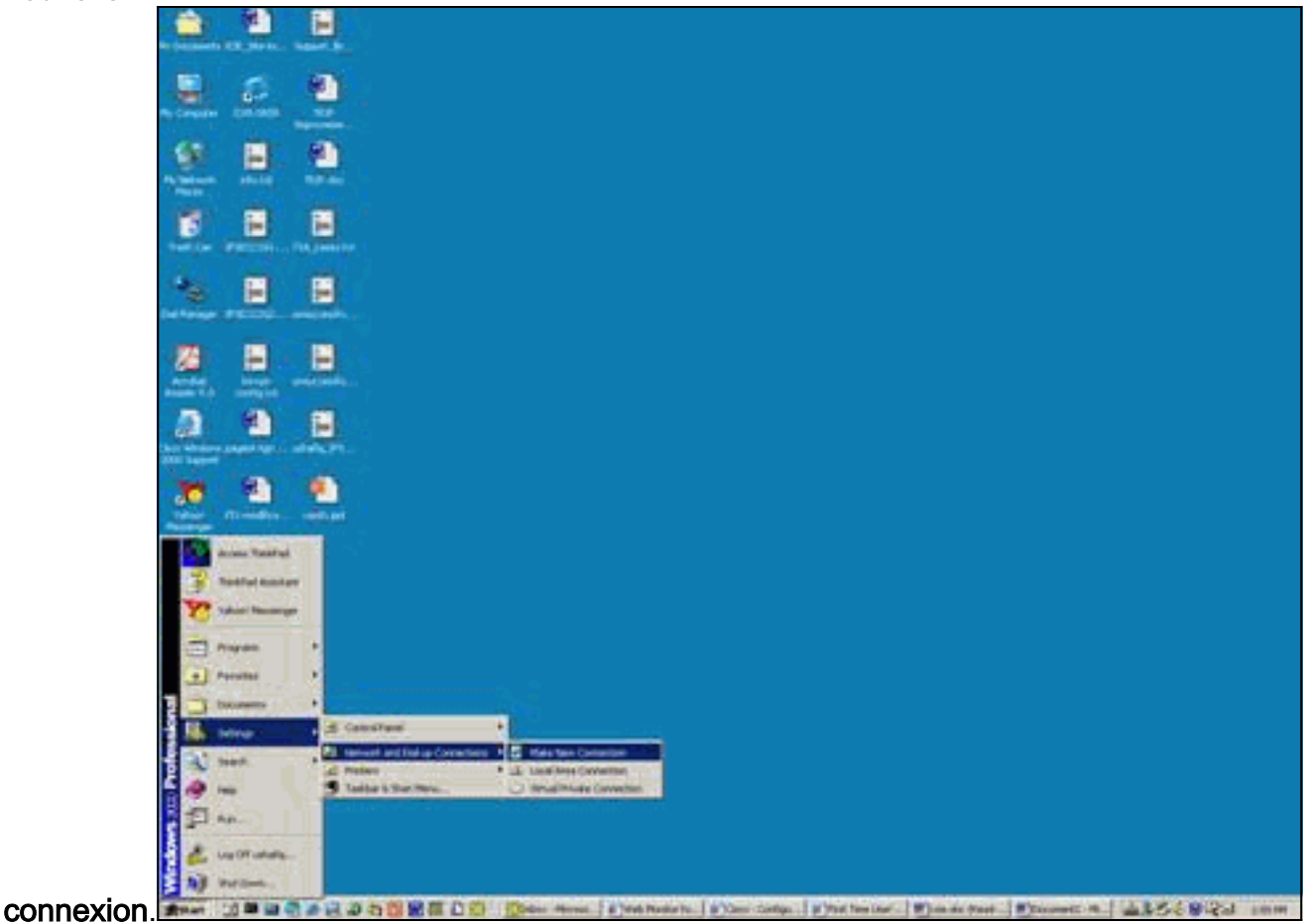

2. Lorsque la fenêtre Assistant Connexion réseau s'affiche, choisissez **Type de connexion** réseau et Connexion à un réseau privé via

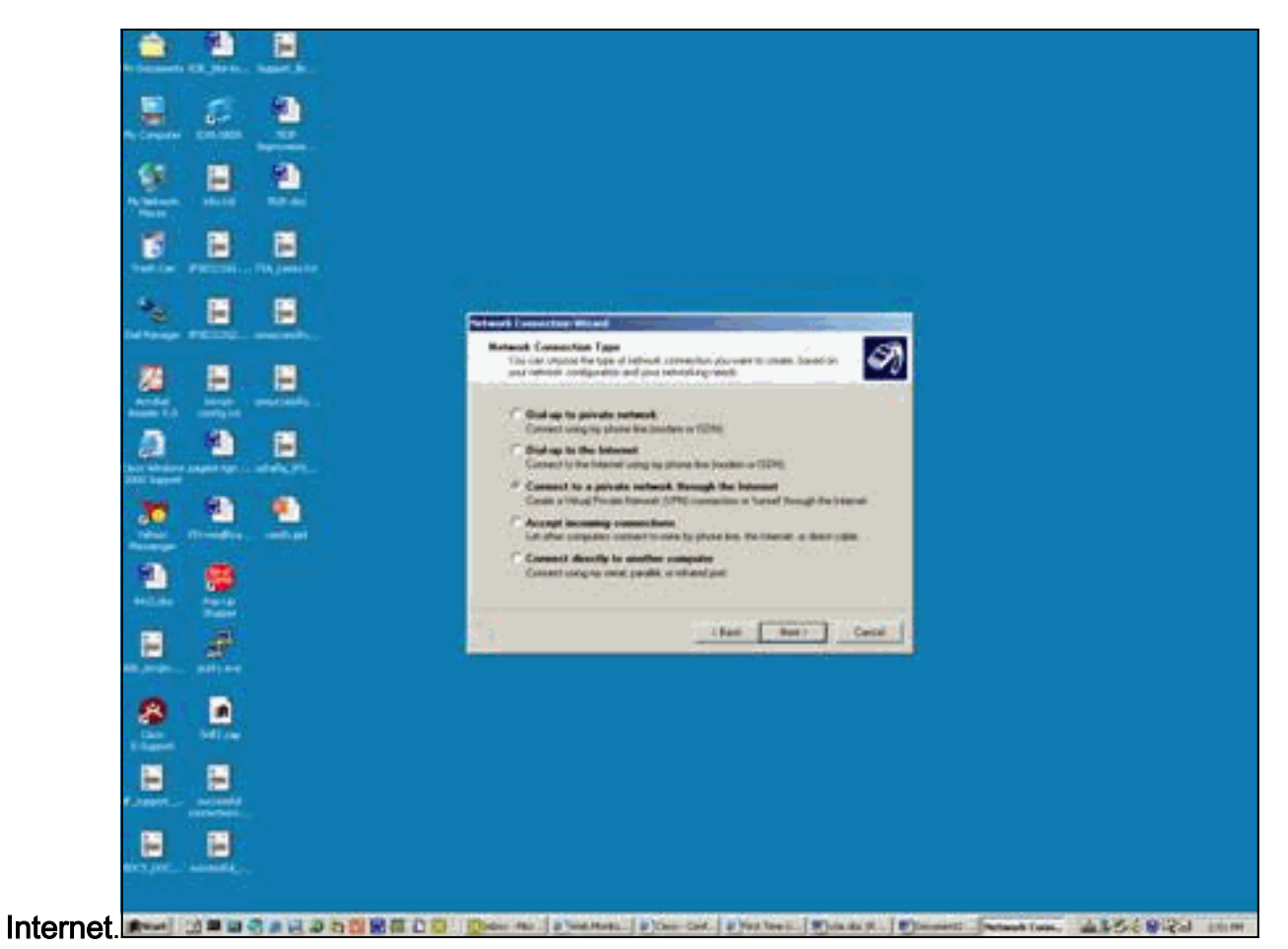

3. Choisissez Composer automatiquement pour cette connexion

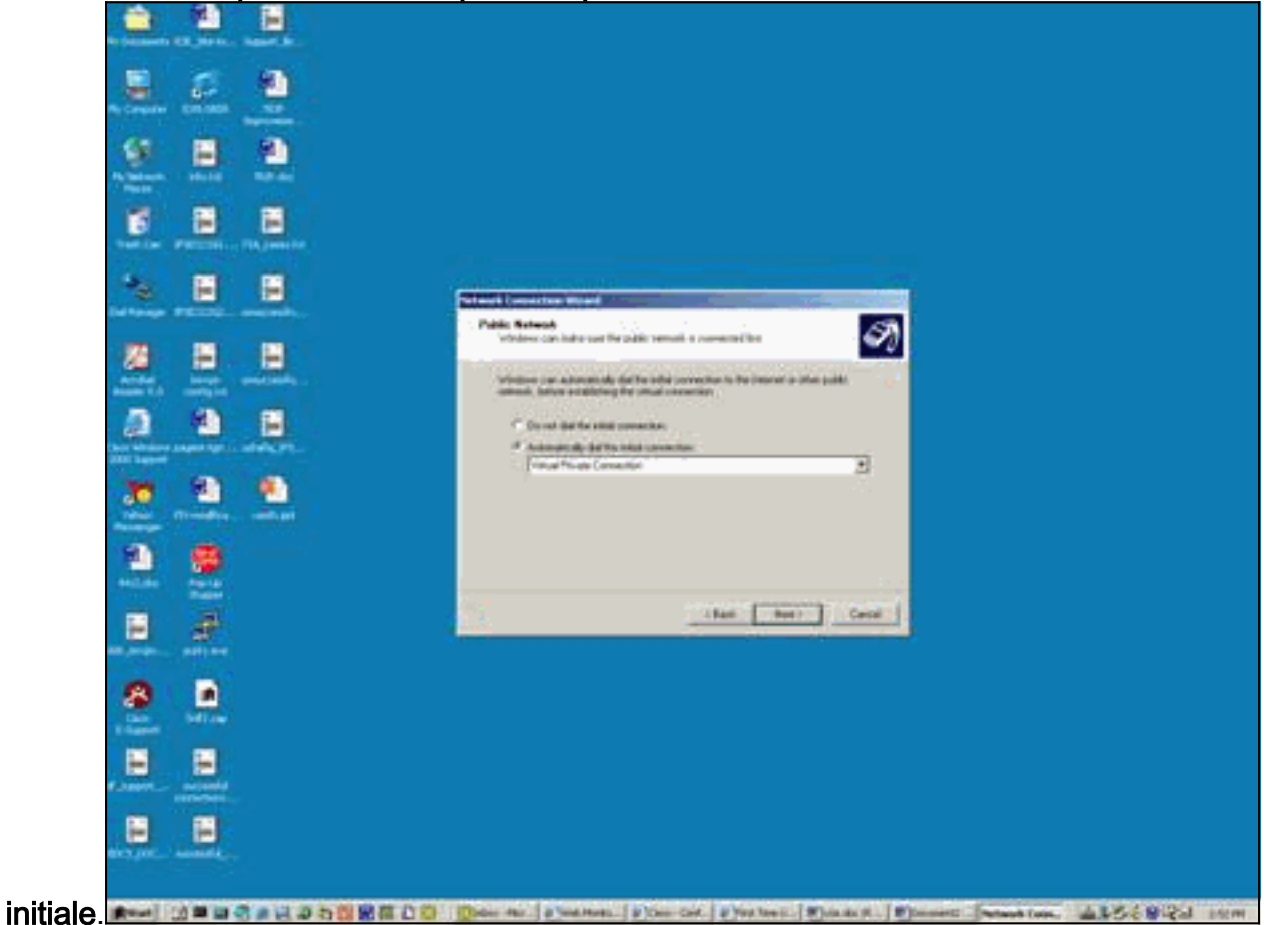

4. Spécifiez une adresse de destination dans le champ Hôte ou Adresse IP, puis cliquez sur

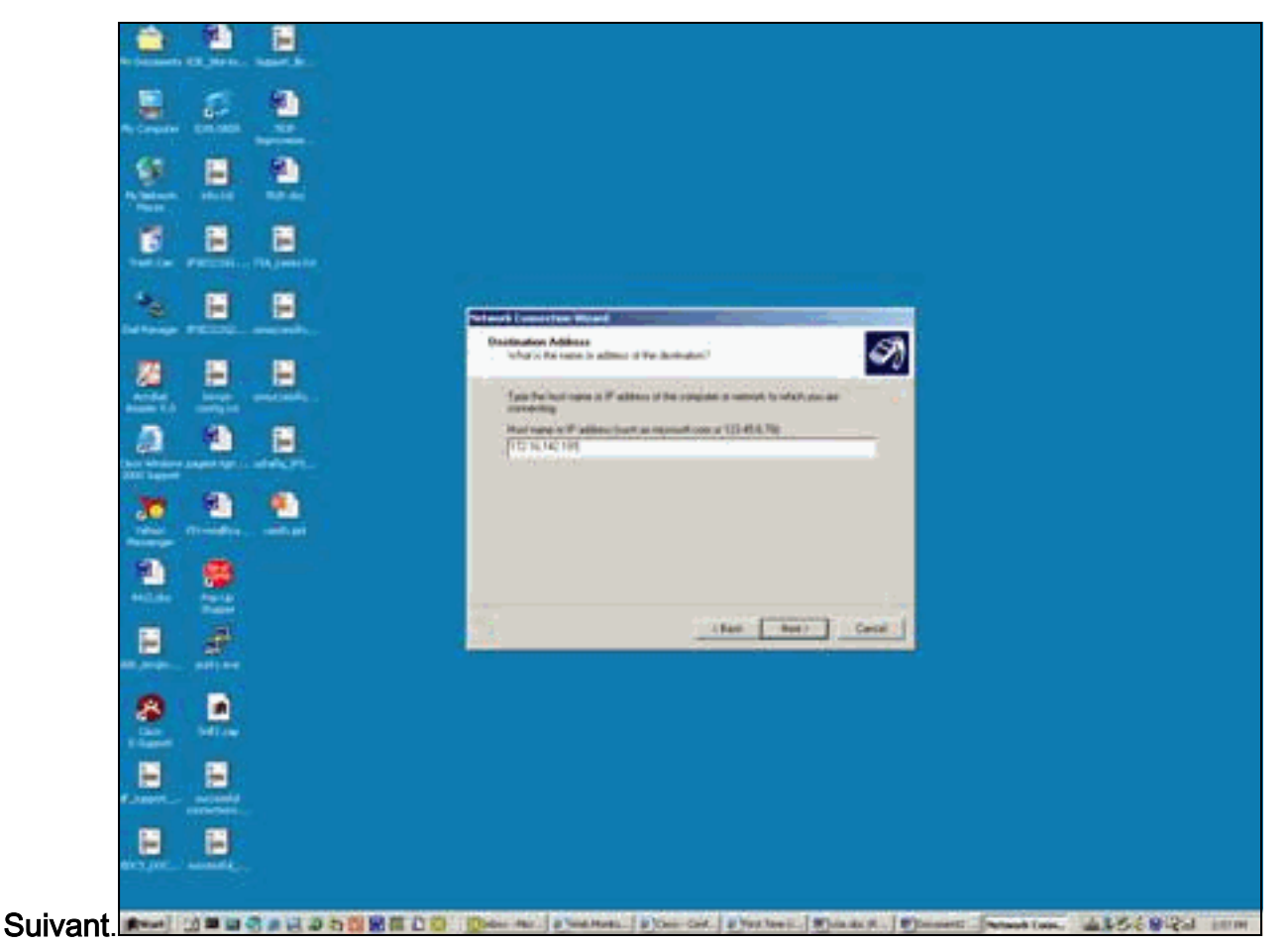

5. Choisissez Démarrer > Paramètres > Connexions réseau et accès à distance , puis sélectionnez la connexion récemment

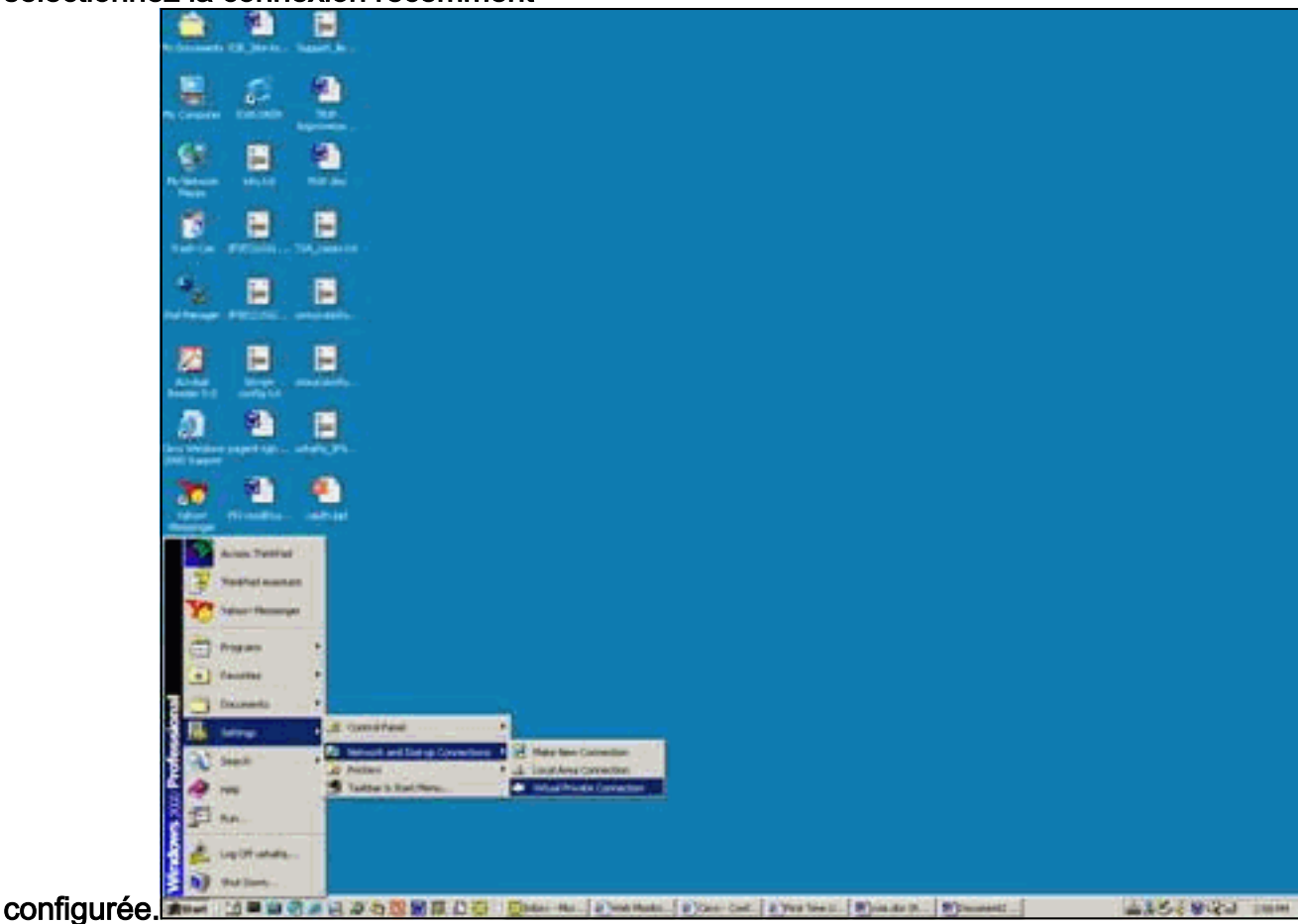

6. Après l'apparition de cette fenêtre, choisissez **Propriétés > Sécurité pour définir l'option** correctement.

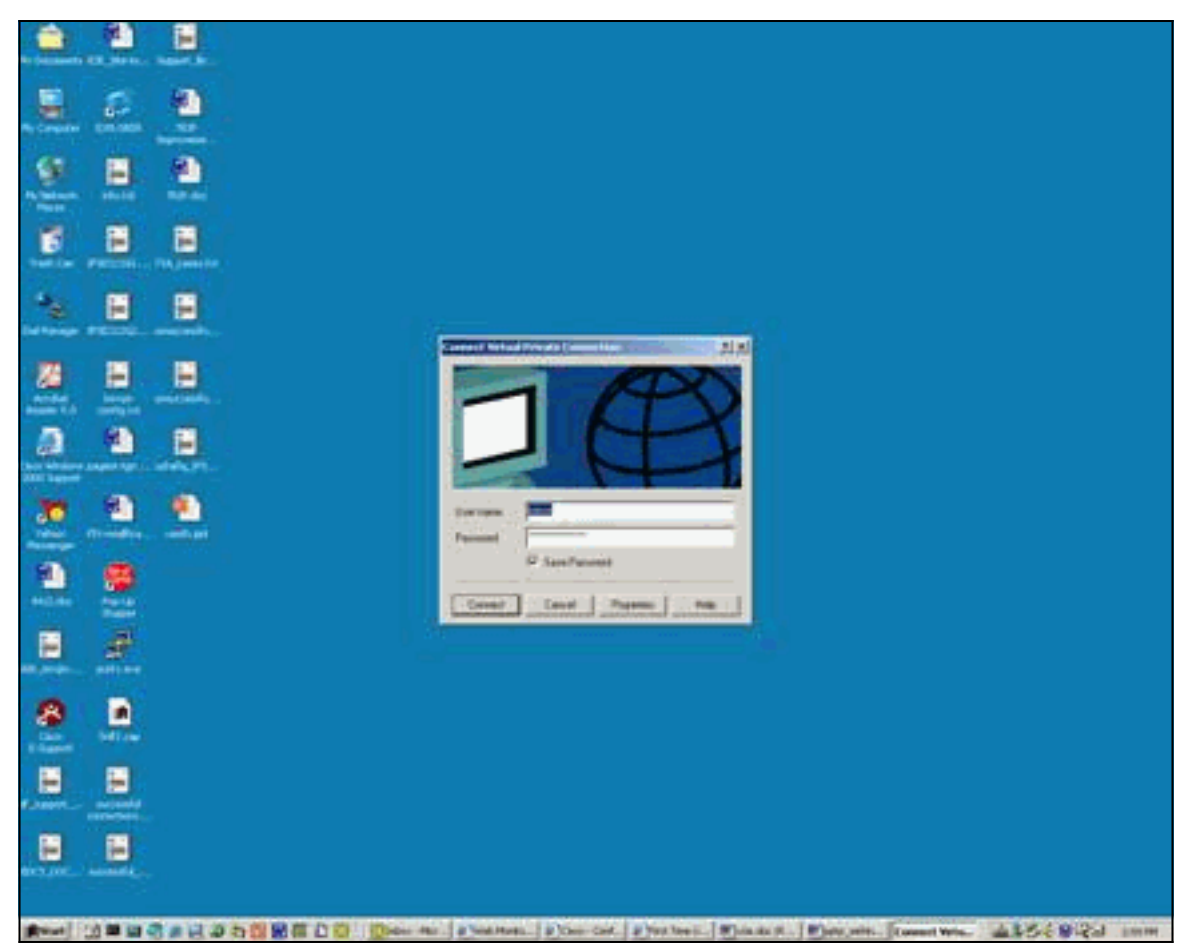

7. Choisissez **Avancés (paramètres personnalisés)**, choisissez les **Paramètres**, puis sélectionnez le niveau de cryptage approprié (Cryptage des données) et l'authentification (Autoriser ces

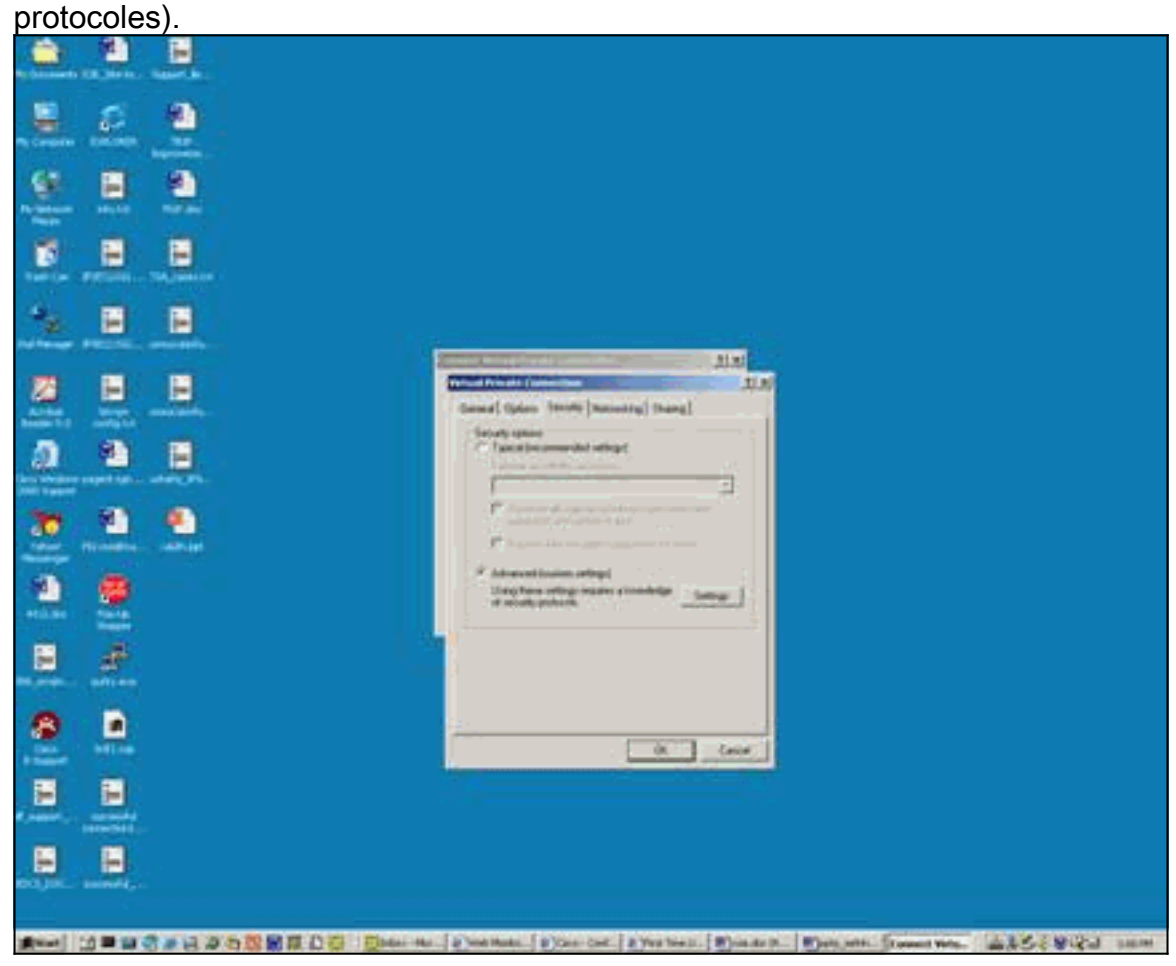

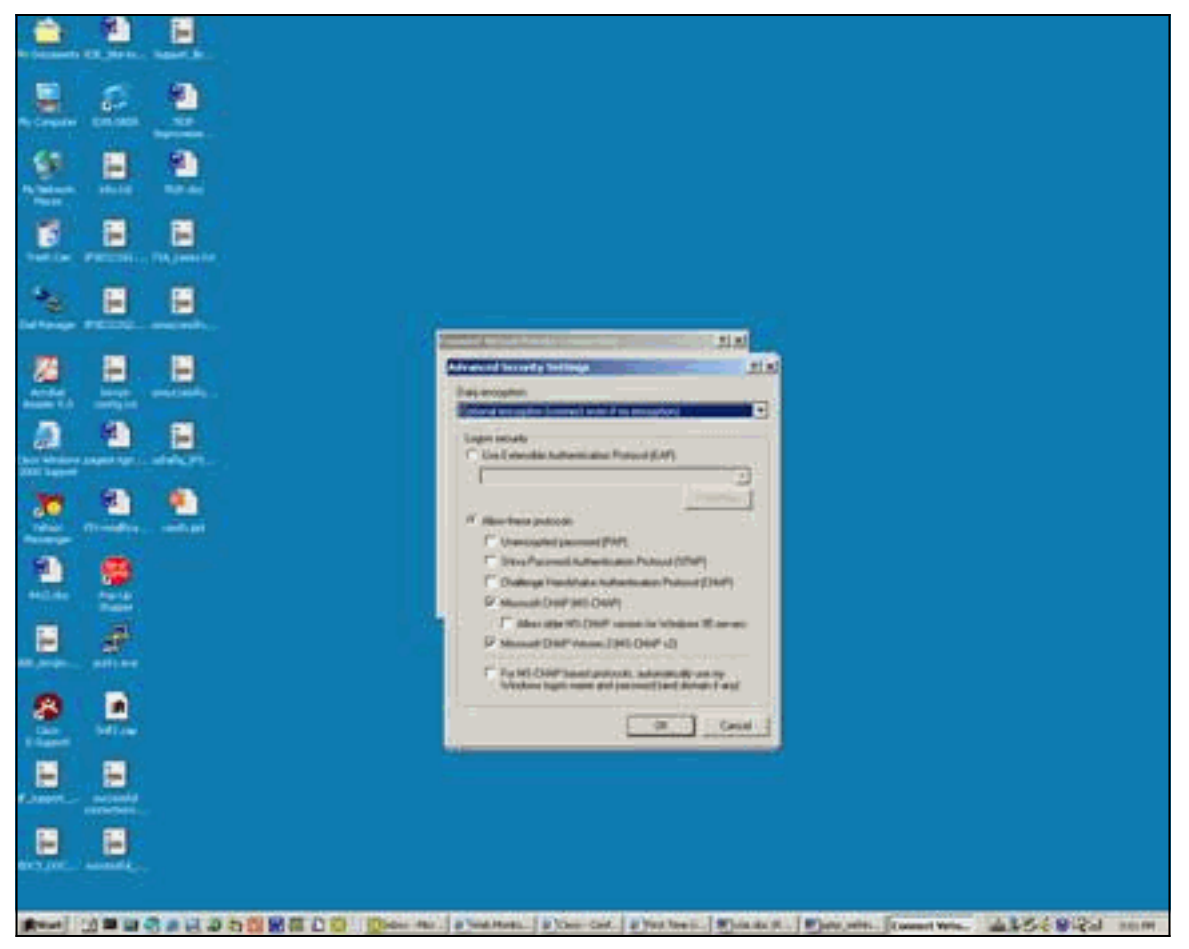

8. Sous Mise en réseau (type de serveur VPN qui est appelé), choisissez PPTP et cliquez sur

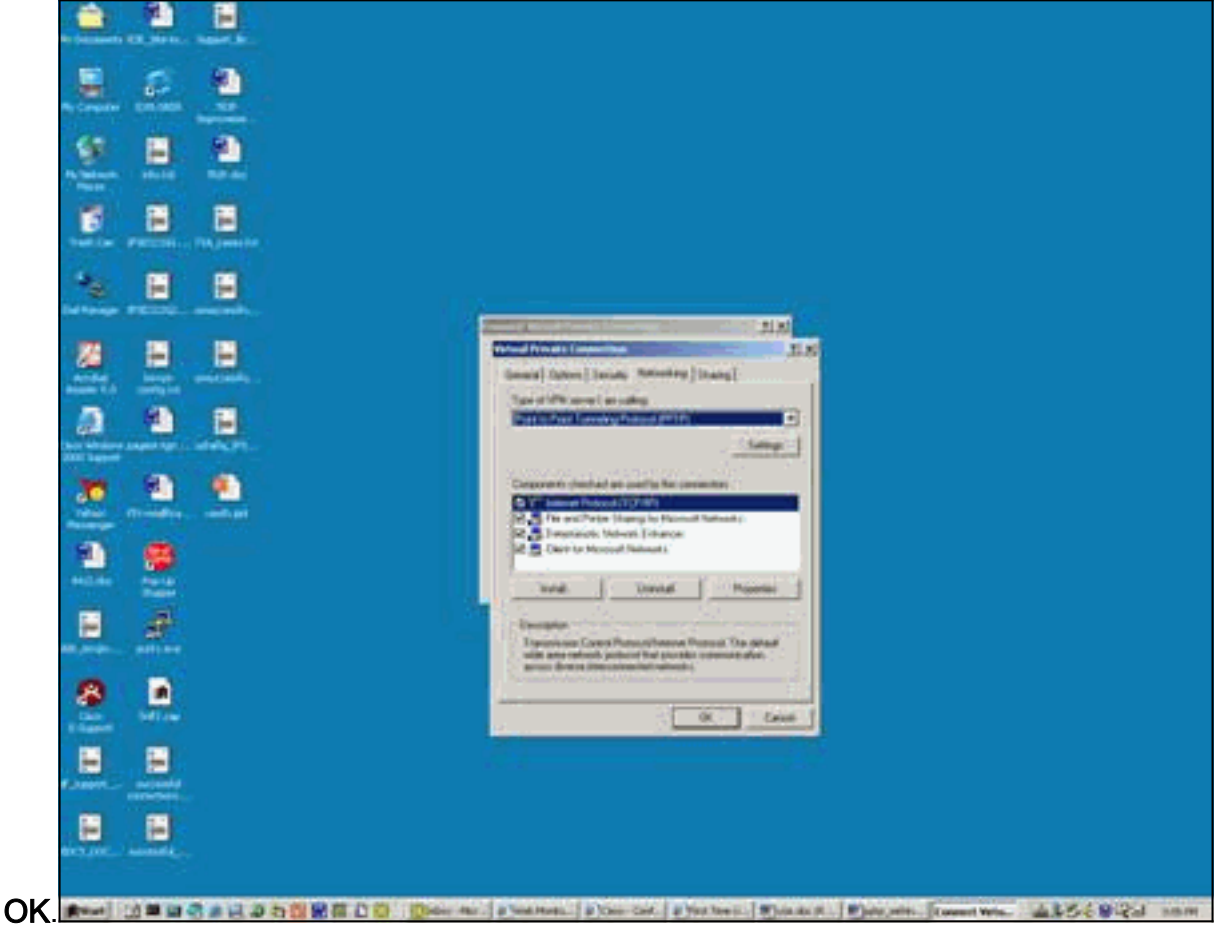

9. La fenêtre Vérification du nom de l'utilisateur et du mot de passe

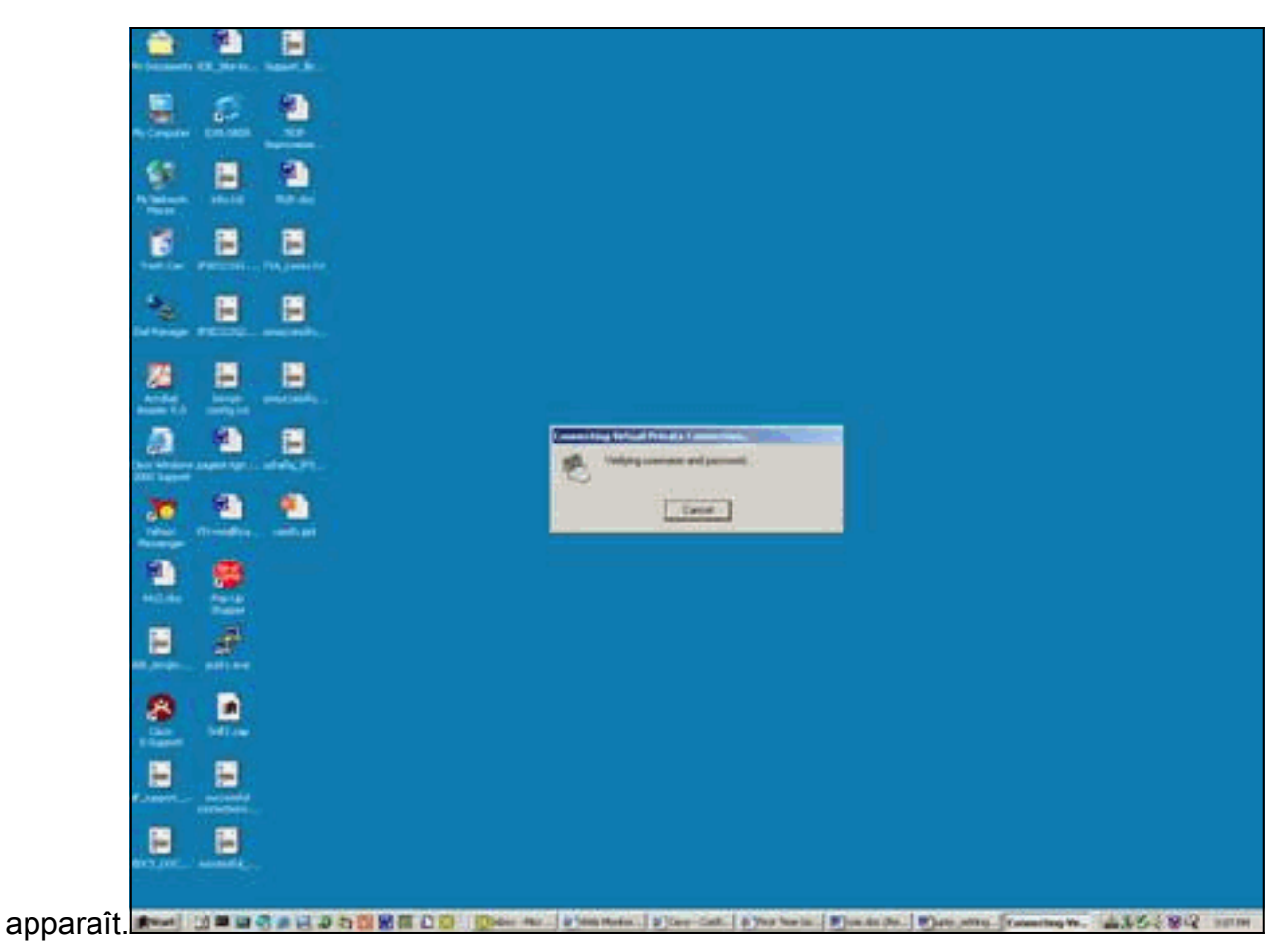

10. La fenêtre Enregistrement de votre ordinateur sur le réseau

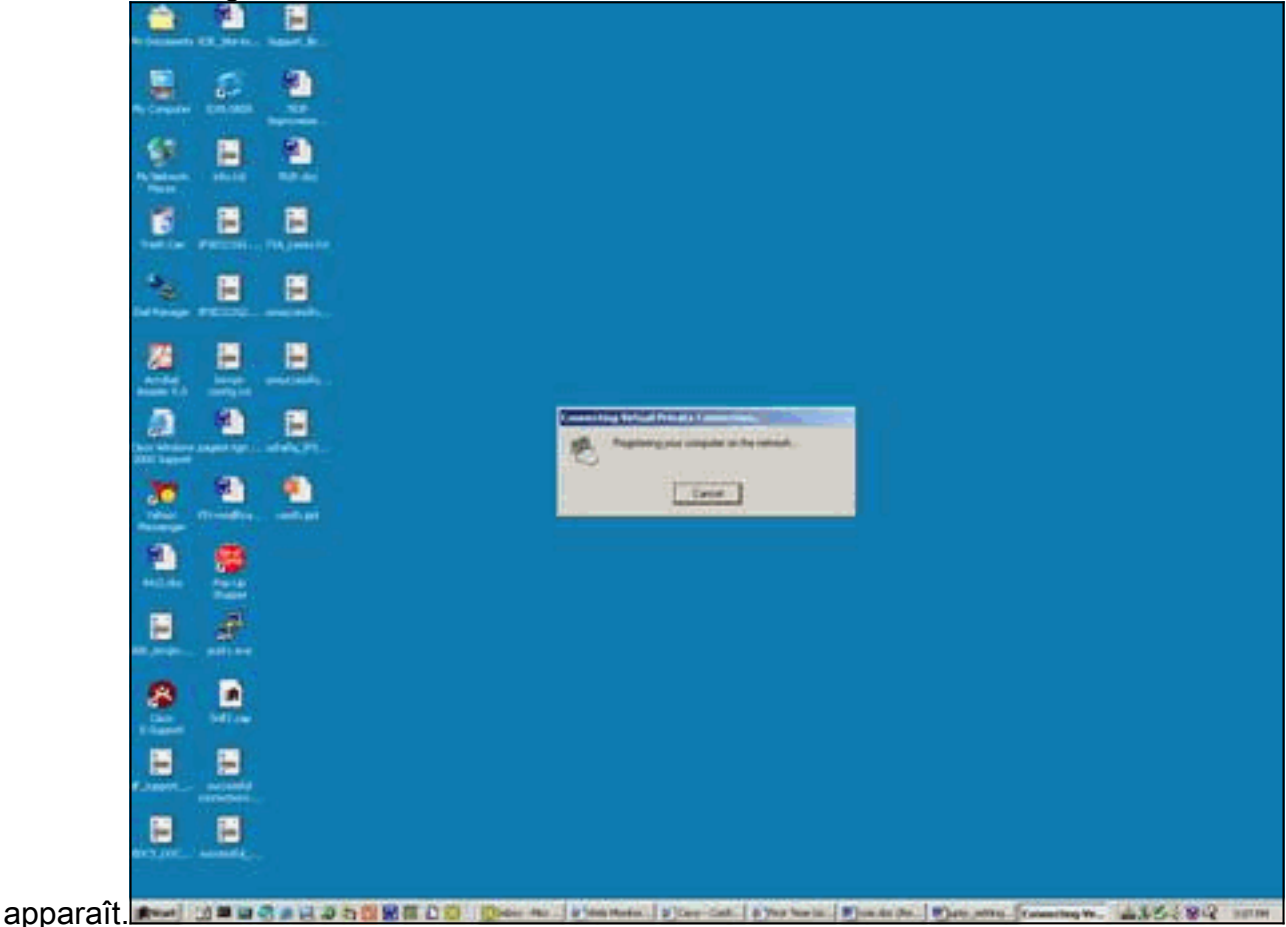

11. La fenêtre Propriétés de Connexions

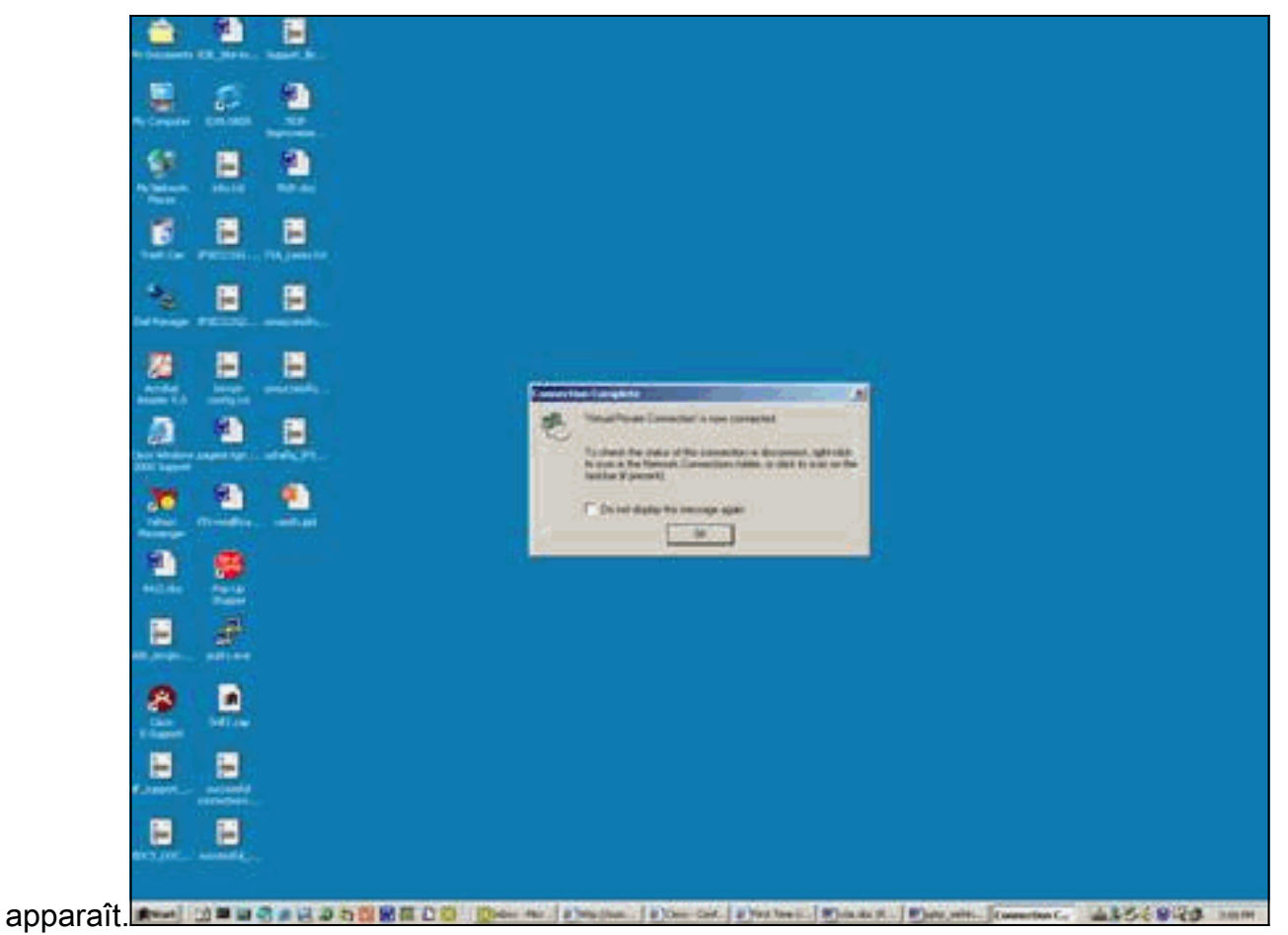

12. Ces fenêtres affichent l'état de la

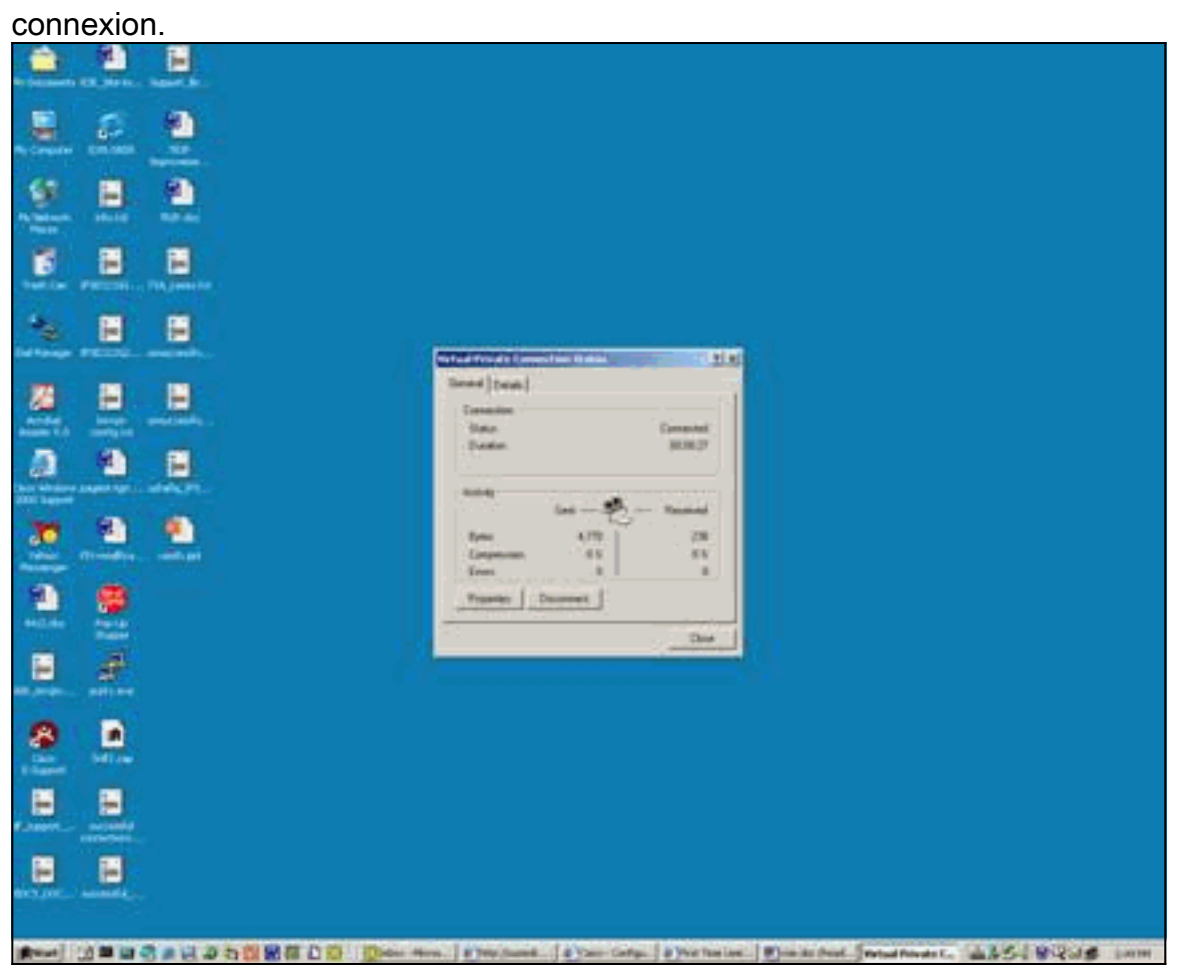

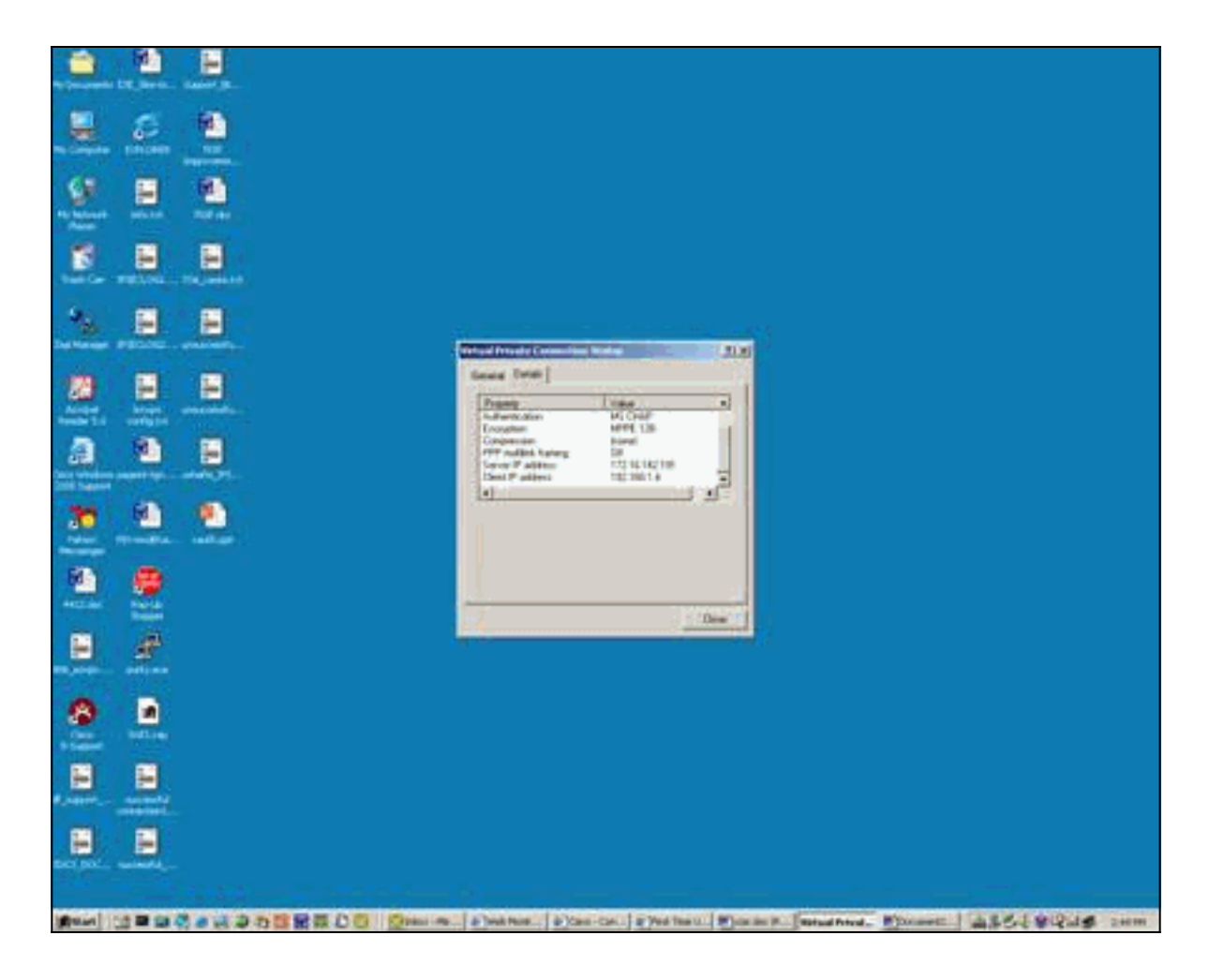

# **Vérification**

Cette section fournit des informations qui vous permettront de vérifier que votre configuration fonctionne correctement.

L'<u>Outil Interpréteur de sortie (clients enregistrés uniquement) (OIT) prend en charge certaines</u> <u>commandes show.</u> Utilisez l'OIT pour afficher une analyse de la sortie de la commande **show**.

- show debug Affiche les commandes debug actuellement activées pour le dépannage.
- show user Affiche les utilisateurs actuellement connectés et leur état.
- show ip route connected Affiche l'état actuel de la table de routage.
- show vpdn Affiche des informations sur le tunnel de protocole L2TP (Layer 2 Tunnel Protocol) ou L2F (Layer 2 Forwarding) actif et les identificateurs de message dans un réseau commuté privé virtuel (VPDN)

Voici un exemple de sortie de la commande show debug.

```
2621#show debug
ppp:
    PPP authentication debugging is on
    PPP protocol negotiation debugging is on
```

VPN:

VPDN events debugging is on

Voici la sortie du débogage avec le protocole PPTP initial configuré.

```
2621#
*Mar 5 02:16:25.675: ppp2 PPP: Using vpn set call direction
*Mar 5 02:16:25.675: ppp2 PPP: Treating connection as a callin
     5 02:16:25.675: ppp2 PPP: Phase is ESTABLISHING, Passive Open
*Mar
*Mar 5 02:16:25.675: ppp2 LCP: State is Listen
*Mar 5 02:16:27.663: ppp2 LCP: TIMEout: State Listen
*Mar 5 02:16:27.663: ppp2 PPP: Authorization required
*Mar 5 02:16:27.663: ppp2 LCP: O CONFREQ [Listen] id 1 len 14
*Mar 5 02:16:27.663: ppp2 LCP:
                                  AuthProto PAP (0x0304C023)
*Mar
     5 02:16:27.663: ppp2 LCP:
                                  MagicNumber 0x1658CF62 (0x05061658CF62)
*Mar 5 02:16:27.667: ppp2 LCP: I CONFACK [REQsent] id 1 len 14
*Mar 5 02:16:27.667: ppp2 LCP: AuthProto PAP (0x0304C023)
*Mar 5 02:16:27.667: ppp2 LCP: MagicNumber 0x1658CF62 (0x05061658CF62)
*Mar 5 02:16:27.695: ppp2 LCP: I CONFREQ [ACKrcvd] id 1 len 44
*Mar 5 02:16:27.695: ppp2 LCP: MagicNumber 0x131A2427 (0x0506131A2427)
*Mar 5 02:16:27.695: ppp2 LCP: PFC (0x0702)
*Mar 5 02:16:27.695: ppp2 LCP: ACFC (0x0802)
*Mar 5 02:16:27.695: ppp2 LCP: Callback 6 (0x0D0306)
*Mar 5 02:16:27.695: ppp2 LCP: MRRU 1614 (0x1104064E)
*Mar 5 02:16:27.695: ppp2 LCP: EndpointDisc 1 Local
*Mar 5 02:16:27.699: ppp2 LCP: (0x131701E18F20C4D84A435B98EBA4BEA6)
*Mar 5 02:16:27.699: ppp2 LCP:
                                  (0x897EAE00000002)
*Mar 5 02:16:27.699: ppp2 LCP: O CONFREJ [ACKrcvd] id 1 len 11
*Mar 5 02:16:27.699: ppp2 LCP: Callback 6 (0x0D0306)
*Mar
     5 02:16:27.699: ppp2 LCP:
                                  MRRU 1614 (0x1104064E)
*Mar 5 02:16:27.703: ppp2 LCP: I CONFREQ [ACKrcvd] id 2 len 37
*Mar 5 02:16:27.703: ppp2 LCP: MagicNumber 0x131A2427 (0x0506131A2427)
*Mar 5 02:16:27.703: ppp2 LCP: PFC (0x0702)
*Mar 5 02:16:27.707: ppp2 LCP: ACFC (0x0802)
*Mar 5 02:16:27.707: ppp2 LCP: EndpointDisc 1 Local
*Mar 5 02:16:27.707: ppp2 LCP: (0x131701E18F20C4D84A435B98EBA4BEA6)
*Mar 5 02:16:27.707: ppp2 LCP: (0x897EAE00000002)
*Mar 5 02:16:27.707: ppp2 LCP: O CONFACK [ACKrcvd] id 2 len 37
*Mar 5 02:16:27.707: ppp2 LCP: MagicNumber 0x131A2427 (0x0506131A2427)
*Mar 5 02:16:27.707: ppp2 LCP: PFC (0x0702)
*Mar 5 02:16:27.707: ppp2 LCP: ACFC (0x0802)
*Mar 5 02:16:27.711: ppp2 LCP: EndpointDisc 1 Local
                                  (0x131701E18F20C4D84A435B98EBA4BEA6)
*Mar 5 02:16:27.711: ppp2 LCP:
*Mar
     5 02:16:27.711: ppp2 LCP:
                                   (0x897EAE0000002)
     5 02:16:27.711: ppp2 LCP: State is Open
*Mar
*Mar 5 02:16:27.711: ppp2 PPP: Phase is AUTHENTICATING, by this end
*Mar 5 02:16:27.715: ppp2 LCP: I IDENTIFY [Open] id 3 len 18 magic
                                0x131A2427 MSRASV5.00
*Mar 5 02:16:27.719: ppp2 LCP: I IDENTIFY [Open] id 4 len 28 magic
                                0x131A2427 MSRAS-1-USHAFIQ-W2K1
*Mar 5 02:16:27.719: ppp2 PAP: I AUTH-REQ id 1 len 19 from "cisco"
     5 02:16:27.719: ppp2 PAP: Authenticating peer cisco
*Mar
*Mar 5 02:16:27.719: ppp2 PPP: Phase is FORWARDING, Attempting Forward
*Mar 5 02:16:27.719: ppp2 PPP: Phase is AUTHENTICATING, Unauthenticated User
*Mar 5 02:16:27.719: ppp2 PPP: Sent PAP LOGIN Request
*Mar 5 02:16:27.723: ppp2 PPP: Received LOGIN Response PASS
*Mar 5 02:16:27.723: ppp2 PPP: Phase is FORWARDING, Attempting Forward
     5 02:16:27.727: Vi4 PPP: Phase is DOWN, Setup
*Mar
*Mar 5 02:16:27.727:
                       Tnl/Sn3/3 PPTP: Virtual interface created for
                       bandwidth 100000 Kbps
*Mar 5 02:16:27.731: Vi4 Tnl/Sn3/3 PPTP: VPDN session up
*Mar 5 02:16:27.735: %LINK-3-UPDOWN: Interface Virtual-Access4, changed state to up
*Mar 5 02:16:27.735: Vi4 PPP: Phase is AUTHENTICATING, Authenticated User
*Mar 5 02:16:27.735: Vi4 PAP: O AUTH-ACK id 1 len 5
*Mar 5 02:16:27.739: Vi4 PPP: Phase is UP
*Mar
     5 02:16:27.739: Vi4 IPCP: O CONFREQ [Closed] id 1 len 10
*Mar 5 02:16:27.739: Vi4 IPCP:
                                  Address 172.16.142.191 (0x0306AC108EBF)
```

\*Mar 5 02:16:27.739: Vi4 CCP: O CONFREQ [Closed] id 1 len 4 \*Mar 5 02:16:27.739: Vi4 PPP: Process pending packets \*Mar 5 02:16:27.747: Vi4 CCP: I CONFREQ [REQsent] id 5 len 10 \*Mar 5 02:16:27.747: Vi4 CCP: MS-PPC supported bits 0x01000001 (0x120601000001) \*Mar 5 02:16:27.747: Vi4 CCP: O CONFNAK [REQsent] id 5 len 10 \*Mar 5 02:16:27.751: Vi4 CCP: MS-PPC supported bits 0x01000060 (0x120601000060) \*Mar 5 02:16:27.751: Vi4 CCP: I CONFACK [REQsent] id 1 len 4 5 02:16:27.751: Vi4 IPCP: I CONFREQ [REQsent] id 6 len 34 \*Mar \*Mar 5 02:16:27.751: Vi4 IPCP: Address 0.0.0.0 (0x03060000000) \*Mar 5 02:16:27.751: Vi4 IPCP: PrimaryDNS 0.0.0.0 (0x81060000000) \*Mar 5 02:16:27.751: Vi4 IPCP: PrimaryWINS 0.0.0.0 (0x82060000000) \*Mar 5 02:16:27.755: Vi4 IPCP: SecondaryDNS 0.0.0.0 (0x83060000000) \*Mar 5 02:16:27.755: Vi4 IPCP: SecondaryWINS 0.0.0.0 (0x84060000000) \*Mar 5 02:16:27.755: Vi4 AAA/AUTHOR/IPCP: Start. Her address 0.0.0.0, we want 0.0.0.0 \*Mar 5 02:16:27.755: Vi4 AAA/AUTHOR/IPCP: Done. Her address 0.0.0.0, we want 0.0.0.0 \*Mar 5 02:16:27.755: Vi4 IPCP: Pool returned 192.168.1.4 \*Mar 5 02:16:27.755: Vi4 IPCP: O CONFREJ [REQsent] id 6 len 28 \*Mar 5 02:16:27.759: Vi4 IPCP: PrimaryDNS 0.0.0.0 (0x81060000000) \*Mar 5 02:16:27.759: Vi4 IPCP: PrimaryWINS 0.0.0.0 (0x82060000000) \*Mar 5 02:16:27.759: Vi4 IPCP: SecondaryDNS 0.0.0.0 (0x83060000000) \*Mar 5 02:16:27.759: Vi4 IPCP: SecondaryWINS 0.0.0.0 (0x84060000000) 5 02:16:27.759: Vi4 IPCP: I CONFACK [REQsent] id 1 len 10 \*Mar \*Mar 5 02:16:27.759: Vi4 IPCP: Address 172.16.142.191 (0x0306AC108EBF) \*Mar 5 02:16:27.763: Vi4 CCP: I CONFREQ [ACKrcvd] id 7 len 4 \*Mar 5 02:16:27.767: Vi4 CCP: O CONFACK [ACKrcvd] id 7 len 4 \*Mar 5 02:16:27.767: Vi4 CCP: State is Open \*Mar 5 02:16:27.767: Vi4 CCP: Compression not negotiated \*Mar 5 02:16:27.767: Vi4 CCP: Decompression not negotiated \*Mar 5 02:16:27.767: Vi4 CCP: Negotiation mismatch, closing CCP \*Mar 5 02:16:27.767: Vi4 CCP: O TERMREQ [Open] id 2 len 4 \*Mar 5 02:16:27.767: Vi4 IPCP: I CONFREQ [ACKrcvd] id 8 len 10 \*Mar 5 02:16:27.767: Vi4 IPCP: Address 0.0.0.0 (0x03060000000) \*Mar 5 02:16:27.771: Vi4 IPCP: O CONFNAK [ACKrcvd] id 8 len 10 \*Mar 5 02:16:27.771: Vi4 IPCP: Address 192.168.1.4 (0x0306C0A80104) \*Mar 5 02:16:27.775: Vi4 CCP: I TERMACK [TERMsent] id 2 len 4 \*Mar 5 02:16:27.775: Vi4 CCP: State is Closed 5 02:16:27.775: Vi4 IPCP: I CONFREQ [ACKrcvd] id 9 len 10 \*Mar \*Mar 5 02:16:27.775: Vi4 IPCP: Address 192.168.1.4 (0x0306C0A80104) \*Mar 5 02:16:27.775: Vi4 IPCP: O CONFACK [ACKrcvd] id 9 len 10 \*Mar 5 02:16:27.779: Vi4 IPCP: Address 192.168.1.4 (0x0306C0A80104) \*Mar 5 02:16:27.779: Vi4 IPCP: State is Open \*Mar 5 02:16:27.783: Vi4 IPCP: Install route to 192.168.1.4 \*Mar 5 02:16:27.783: Vi4 IPCP: Add link info for cef entry 192.168.1.4 \*Mar 5 02:16:28.735: %LINEPROTO-5-UPDOWN: Line protocol on Interface Virtual-Access4, changed state to up 5 02:16:37.743: Vi4 CCP: O CONFREQ [Closed] id 3 len 4 \*Mar 2621# 2621#

Voici la sortie du débogage avec la configuration MPPE et MS-CHAP requise.

2621# \*Mar 5 02:25:01.815: ppp4 PPP: Using vpn set call direction 5 02:25:01.815: ppp4 PPP: Treating connection as a callin \*Mar \*Mar 5 02:25:01.815: ppp4 PPP: Phase is ESTABLISHING, Passive Open \*Mar 5 02:25:01.815: ppp4 LCP: State is Listen \*Mar 5 02:25:03.823: ppp4 LCP: TIMEout: State Listen \*Mar 5 02:25:03.823: ppp4 PPP: Authorization required \*Mar 5 02:25:03.823: ppp4 LCP: O CONFREQ [Listen] id 1 len 15 \*Mar 5 02:25:03.823: ppp4 LCP: AuthProto MS-CHAP (0x0305C22380) \*Mar 5 02:25:03.823: ppp4 LCP: MagicNumber 0x1660AFA4 (0x05061660AFA4) 5 02:25:03.843: ppp4 LCP: I CONFACK [REQsent] id 1 len 15 \*Mar \*Mar 5 02:25:03.843: ppp4 LCP: AuthProto MS-CHAP (0x0305C22380)

\*Mar 5 02:25:03.843: ppp4 LCP: MagicNumber 0x1660AFA4 (0x05061660AFA4) \*Mar 5 02:25:03.843: ppp4 LCP: I CONFREQ [ACKrcvd] id 1 len 44 \*Mar 5 02:25:03.843: ppp4 LCP: MagicNumber 0x4B5A2A81 (0x05064B5A2A81) \*Mar 5 02:25:03.843: ppp4 LCP: PFC (0x0702) \*Mar 5 02:25:03.847: ppp4 LCP: ACFC (0x0802) \*Mar 5 02:25:03.847: ppp4 LCP: Callback 6 (0x0D0306) 
 \*Mar
 5
 02:25:03.847: ppp4 LCP:
 MRRU 1614 (0x1104064E)

 \*Mar
 5
 02:25:03.847: ppp4 LCP:
 EndpointDisc 1 Local
 \*Mar 5 02:25:03.847: ppp4 LCP: (0x131701E18F20C4D84A435B98EBA4BEA6) \*Mar 5 02:25:03.847: ppp4 LCP: (0x897EAE00000004) \*Mar 5 02:25:03.847: ppp4 LCP: O CONFREJ [ACKrcvd] id 1 len 11 \*Mar 5 02:25:03.847: ppp4 LCP: Callback 6 (0x0D0306) \*Mar 5 02:25:03.851: ppp4 LCP: MRRU 1614 (0x1104064E) \*Mar 5 02:25:03.851: ppp4 LCP: I CONFREQ [ACKrcvd] id 2 len 37 \*Mar 5 02:25:03.855: ppp4 LCP: MagicNumber 0x4B5A2A81 (0x05064B5A2A81) \*Mar 5 02:25:03.855: ppp4 LCP: PFC (0x0702) \*Mar 5 02:25:03.855: ppp4 LCP: ACFC (0x0802) \*Mar 5 02:25:03.855: ppp4 LCP: EndpointDisc 1 Local \*Mar 5 02:25:03.855: ppp4 LCP: (0x131701E18F20C4D84A435B98EBA4BEA6) \*Mar 5 02:25:03.855: ppp4 LCP: (0x897EAE00000004) \*Mar 5 02:25:03.855: ppp4 LCP: O CONFACK [ACKrcvd] id 2 len 37 \*Mar 5 02:25:03.859: ppp4 LCP: MagicNumber 0x4B5A2A81 (0x05064B5A2A81) \*Mar 5 02:25:03.859: ppp4 LCP: PFC (0x0702) \*Mar 5 02:25:03.859: ppp4 LCP: ACFC (0x0802) \*Mar 5 02:25:03.859: ppp4 LCP: EndpointDisc 1 Local \*Mar 5 02:25:03.859: ppp4 LCP: (0x131701E18F20C4D84A435B98EBA4BEA6) \*Mar 5 02:25:03.859: ppp4 LCP: (0x897EAE00000004) \*Mar 5 02:25:03.859: ppp4 LCP: State is Open \*Mar 5 02:25:03.859: ppp4 PPP: Phase is AUTHENTICATING, by this end \*Mar 5 02:25:03.863: ppp4 MS-CHAP: O CHALLENGE id 1 len 21 from "2621 \*Mar 5 02:25:03.867: ppp4 LCP: I IDENTIFY [Open] id 3 len 18 magic 0x4B5A2A81 MSRASV5.00 \*Mar 5 02:25:03.867: ppp4 LCP: I IDENTIFY [Open] id 4 len 28 magic 0x4B5A2A81 MSRAS-1-USHAFIQ-W2K1 \*Mar 5 02:25:03.867: ppp4 MS-CHAP: I RESPONSE id 1 len 59 from "cisco" \*Mar 5 02:25:03.867: ppp4 PPP: Phase is FORWARDING, Attempting Forward 5 02:25:03.871: ppp4 PPP: Phase is AUTHENTICATING, Unauthenticated User \*Mar \*Mar 5 02:25:03.871: ppp4 PPP: Sent MSCHAP LOGIN Request \*Mar 5 02:25:03.963: ppp4 PPP: Received LOGIN Response PASS \*Mar 5 02:25:03.963: ppp4 PPP: Phase is FORWARDING, Attempting Forward \*Mar 5 02:25:03.975: Vi4 PPP: Phase is DOWN, Setup \*Mar 5 02:25:03.975: Tnl/Sn5/5 PPTP: Virtual interface created for bandwidth 100000 Kbps \*Mar 5 02:25:03.979: Vi4 Tnl/Sn5/5 PPTP: VPDN session up \*Mar 5 02:25:03.983: %LINK-3-UPDOWN: Interface Virtual-Access4, changed state to up \*Mar 5 02:25:03.983: Vi4 PPP: Phase is AUTHENTICATING, Authenticated User \*Mar 5 02:25:03.983: Vi4 MS-CHAP: O SUCCESS id 1 len 4 \*Mar 5 02:25:03.987: Vi4 PPP: Phase is UP \*Mar 5 02:25:03.987: Vi4 IPCP: O CONFREQ [Closed] id 1 len 10 \*Mar 5 02:25:03.987: Vi4 IPCP: Address 172.16.142.191 (0x0306AC108EBF) \*Mar 5 02:25:03.987: Vi4 CCP: O CONFREQ [Closed] id 1 len 10 \*Mar 5 02:25:03.987: Vi4 CCP: MS-PPC supported bits 0x01000060 (0x120601000060) \*Mar 5 02:25:03.987: Vi4 PPP: Process pending packets \*Mar 5 02:25:03.995: Vi4 CCP: I CONFREQ [REQsent] id 5 len 10 \*Mar 5 02:25:03.995: Vi4 CCP: MS-PPC supported bits 0x01000001 (0x120601000001) \*Mar 5 02:25:03.999: Vi4 CCP: O CONFNAK [REQsent] id 5 len 10 \*Mar 5 02:25:03.999: Vi4 CCP: MS-PPC supported bits 0x01000060 (0x120601000060) 5 02:25:03.999: Vi4 CCP: I CONFNAK [REQsent] id 1 len 10 \*Mar \*Mar 5 02:25:03.999: Vi4 CCP: MS-PPC supported bits 0x01000040 (0x120601000040) \*Mar 5 02:25:03.999: Vi4 CCP: O CONFREQ [REQsent] id 2 len 10 \*Mar 5 02:25:03.999: Vi4 CCP: MS-PPC supported bits 0x01000040 (0x120601000040) \*Mar 5 02:25:04.003: Vi4 IPCP: I CONFREQ [REQsent] id 6 len 34 \*Mar 5 02:25:04.003: Vi4 IPCP: Address 0.0.0.0 (0x03060000000) \*Mar 5 02:25:04.003: Vi4 IPCP: PrimaryDNS 0.0.0.0 (0x81060000000)

\*Mar 5 02:25:04.003: Vi4 IPCP: PrimaryWINS 0.0.0.0 (0x82060000000) \*Mar 5 02:25:04.003: Vi4 IPCP: SecondaryDNS 0.0.0.0 (0x83060000000) \*Mar 5 02:25:04.003: Vi4 IPCP: SecondaryWINS 0.0.0.0 (0x84060000000) \*Mar 5 02:25:04.003: Vi4 AAA/AUTHOR/IPCP: Start. Her address 0.0.0.0, we want 0.0.0.0 \*Mar 5 02:25:04.007: Vi4 AAA/AUTHOR/IPCP: Done. Her address 0.0.0.0, we want 0.0.0.0 \*Mar 5 02:25:04.007: Vi4 IPCP: Pool returned 192.168.1.4 \*Mar 5 02:25:04.007: Vi4 IPCP: O CONFREJ [REQsent] id 6 len 28 5 02:25:04.007: Vi4 IPCP: PrimaryDNS 0.0.0.0 (0x81060000000) \*Mar \*Mar 5 02:25:04.007: Vi4 IPCP: PrimaryWINS 0.0.0.0 (0x82060000000) \*Mar 5 02:25:04.007: Vi4 IPCP: SecondaryDNS 0.0.0.0 (0x83060000000) \*Mar 5 02:25:04.011: Vi4 IPCP: SecondaryWINS 0.0.0.0 (0x84060000000) \*Mar 5 02:25:04.011: Vi4 IPCP: I CONFACK [REQsent] id 1 len 10 \*Mar 5 02:25:04.011: Vi4 IPCP: Address 172.16.142.191 (0x0306AC108EBF) \*Mar 5 02:25:04.015: Vi4 CCP: I CONFREQ [REQsent] id 7 len 10 \*Mar 5 02:25:04.015: Vi4 CCP: MS-PPC supported bits 0x01000040 (0x120601000040) \*Mar 5 02:25:04.015: Vi4 CCP: O CONFACK [REQsent] id 7 len 10 \*Mar 5 02:25:04.015: Vi4 CCP: MS-PPC supported bits 0x01000040 (0x120601000040) \*Mar 5 02:25:04.019: Vi4 CCP: I CONFACK [ACKsent] id 2 len 10 \*Mar 5 02:25:04.019: Vi4 CCP: MS-PPC supported bits 0x01000040 (0x120601000040) \*Mar 5 02:25:04.019: Vi4 CCP: State is Open \*Mar 5 02:25:04.023: Vi4 IPCP: I CONFREQ [ACKrcvd] id 8 len 10 \*Mar 5 02:25:04.027: Vi4 IPCP: Address 0.0.0.0 (0x03060000000) \*Mar 5 02:25:04.027: Vi4 IPCP: O CONFNAK [ACKrcvd] id 8 len 10 \*Mar 5 02:25:04.027: Vi4 IPCP: Address 192.168.1.4 (0x0306C0A80104) \*Mar 5 02:25:04.031: Vi4 IPCP: I CONFREQ [ACKrcvd] id 9 len 10 \*Mar 5 02:25:04.031: Vi4 IPCP: Address 192.168.1.4 (0x0306C0A80104) \*Mar 5 02:25:04.031: Vi4 IPCP: O CONFACK [ACKrcvd] id 9 len 10 \*Mar 5 02:25:04.031: Vi4 IPCP: Address 192.168.1.4 (0x0306C0A80104) \*Mar 5 02:25:04.031: Vi4 IPCP: State is Open 5 02:25:04.035: Vi4 IPCP: Install route to 192.168.1.4 \*Mar \*Mar 5 02:25:04.035: Vi4 IPCP: Add link info for cef entry 192.168.1.4 \*Mar 5 02:25:04.983: %LINEPROTO-5-UPDOWN: Line protocol on Interface Virtual-Access4, changed state to up

Cette sortie show user est générée avant l'activation de MS-CHAP et de MPPE.

| 2621#show user          |             |           |               |             |                    |
|-------------------------|-------------|-----------|---------------|-------------|--------------------|
| Line                    | User        | Host(s)   |               | Idle        | Location           |
| * 0 con 0               |             | idle      |               | 00:00:00    |                    |
| Interface               | User        |           | Mode          | Idle        | Peer Address       |
| Vi4                     | cisco       |           | PPPoVPDN      | 00:00:01    | 192.168.1.4        |
| Cette sortie <b>s</b> ł | now user es | st généré | e après l'act | tivation de | MS-CHAP et de MPPE |

| 20 | 621# <b>show user</b> |       |          |          |              |
|----|-----------------------|-------|----------|----------|--------------|
|    | Line                  | User  | Host(s)  | Idle     | Location     |
| *  | 0 con 0               |       | idle     | 00:00:00 |              |
|    | Interface             | User  | Mode     | Idle     | Peer Address |
|    | Vi4                   | cisco | PPPoVPDN | 00:00:00 | 192.168.1.4  |
| -  |                       |       |          |          |              |

#### Cette sortie show ip route connected est générée avant l'activation de MS-CHAP et de MPPE.

#### 2621#**show ip route connected**

|   | 172.16.0.0/24 is subnetted, 1 subnets               |
|---|-----------------------------------------------------|
| С | 172.16.142.0 is directly connected, FastEthernet0/0 |
|   | 10.0.0/24 is subnetted, 1 subnets                   |
| С | 10.100.100.0 is directly connected, Loopback0       |
|   | 192.168.1.0/32 is subnetted, 1 subnets              |
| С | 192.168.1.4 is directly connected, Virtual-Access4  |

#### Cette sortie show vpdn est générée avant l'activation de MS-CHAP et de MPPE.

2621#show vpdn
%No active L2TP tunnels
%No active L2F tunnels
PPTP Tunnel and Session Information Total tunnels 1 sessions 1
LocID Remote Name State Remote Address Port Sessions VPDN Group
3 estabd 171.69.89.81 4737 1 1
LocID RemID TunID Intf Username State Last Chg Uniq ID
3 32768 3 Vi4 cisco estabd 00:01:44 2

%No active PPPoE tunnels

Cette sortie show vpdn est générée après l'activation de MS-CHAP et de MPPE.

2621#show vpdn
%No active L2TP tunnels
%No active L2F tunnels
PPTP Tunnel and Session Information Total tunnels 1 sessions 1
LocID Remote Name State Remote Address Port Sessions VPDN Group
5 estabd 171.69.89.81 4893 1 1
LocID RemID TunID Intf Username State Last Chg Uniq ID
5 0 5 Vi4 cisco estabd 00:00:37 4

%No active PPPoE tunnels

### **Dépannage**

Cette section fournit des informations que vous pouvez utiliser pour dépanner votre configuration.

#### Dépannage des commandes

Certaines commandes **show** sont prises en charge par l'<u>Output Interpreter Tool</u> (clients enregistrés uniquement), qui vous permet de voir une analyse de la sortie de la commande show.

**Remarque :** Consulter les <u>renseignements importants sur les commandes de débogage</u> avant d'utiliser les commandes de **débogage**.

 clear vpdn tunnel pptp — Utilisée pour arrêter un tunnel spécifié et toutes les sessions dans le tunnel et effacer le tunnel PPTP spécifié.

2621#clear vpdn tunnel pptp ip remote 171.69.89.81 Starting to clear the tunnel

\*Mar 5 02:27:35.611: Vi4 VPDN: Reseting interface \*Mar 5 02:27:35.611: Vi4 PPP: Block vaccess from being freed [0x1D] \*Mar 5 02:27:35.619: %LINK-3-UPDOWN: Interface Virtual-Access4, changed state to down \*Mar 5 02:27:35.619: Vi4 CCP: State is Closed \*Mar 5 02:27:35.623: Vi4 MPPE: Required encryption not negotiated \*Mar 5 02:27:35.623: Vi4 IPCP: Remove link info for cef entry 192.168.1.4 \*Mar 5 02:27:35.623: Vi4 PPP: Unlocked by [0x4] Still Locked by [0x1B] 5 02:27:35.623: Vi4 PPP: Unlocked by [0x10] Still Locked by [0xB] \*Mar \*Mar 5 02:27:35.623: Vi4 PPP: Phase is TERMINATING \*Mar 5 02:27:35.627: Vi4 LCP: O TERMREQ [Open] id 2 len 4 \*Mar 5 02:27:35.627: Vi4 IPCP: State is Closed \*Mar 5 02:27:35.627: Vi4 PPP: Unlocked by [0x8] Still Locked by [0x3] \*Mar 5 02:27:35.627: Vi4 LCP: State is Closed \*Mar 5 02:27:35.627: Vi4 PPP: Phase is DOWN \*Mar 5 02:27:35.627: Vi4 PPP: Unlocked by [0x2] Still Locked by [0x1] \*Mar 5 02:27:35.639: Vi4 IPCP: Remove route to 192.168.1.4 \*Mar 5 02:27:35.639: Vi4 PPP: Unlocked by [0x1] Still Locked by [0x0] \*Mar 5 02:27:35.639: Vi4 PPP: Free previously blocked vaccess \*Mar 5 02:27:36.619: %LINEPROTO-5-UPDOWN: Line protocol on Interface Virtual-Access4, changed state to down

Encryption Mismatch — Sortie de débogage du routeur configuré pour le cryptage renforcé 128 bits lorsque le client VPN est configuré pour le cryptage 40 bits.

2621# 2621# \*Mar 5 02:29:36.339: ppp5 PPP: Using vpn set call direction \*Mar 5 02:29:36.339: ppp5 PPP: Treating connection as a callin \*Mar 5 02:29:36.339: ppp5 PPP: Phase is ESTABLISHING, Passive Open \*Mar 5 02:29:36.343: ppp5 LCP: State is Listen \*Mar 5 02:29:38.351: ppp5 LCP: TIMEout: State Listen \*Mar 5 02:29:38.351: ppp5 PPP: Authorization required \*Mar 5 02:29:38.351: ppp5 LCP: O CONFREQ [Listen] id 1 len 15 \*Mar 5 02:29:38.351: ppp5 LCP: AuthProto MS-CHAP (0x0305C22380) \*Mar 5 02:29:38.351: ppp5 LCP: MagicNumber 0x1664E006 (0x05061664E006) \*Mar 5 02:29:38.359: ppp5 LCP: I CONFACK [REQsent] id 1 len 15 

 5 02:29:38.359: ppp5 LCP:
 AuthProto MS-CHAP (0x0305C22380)

 5 02:29:38.359: ppp5 LCP:
 MagicNumber 0x1664E006 (0x05061664E006)

 \*Mar \*Mar 5 02:29:38.359: ppp5 LCP: \*Mar 5 02:29:38.359: ppp5 LCP: I CONFREQ [ACKrcvd] id 1 len 44 \*Mar 5 02:29:38.359: ppp5 LCP: MagicNumber 0x793D5ED8 (0x0506793D5ED8) \*Mar 5 02:29:38.363: ppp5 LCP: PFC (0x0702) \*Mar 5 02:29:38.363: ppp5 LCP: ACFC (0x0802) \*Mar 5 02:29:38.363: ppp5 LCP: Callback 6 (0x0D0306) 5 02:29:38.363: ppp5 LCP: MRRU 1614 (0x1104064E) \*Mar \*Mar 5 02:29:38.363: ppp5 LCP: EndpointDisc 1 Local \*Mar 5 02:29:38.363: ppp5 LCP: (0x131701E18F20C4D84A435B98EBA4BEA6) \*Mar 5 02:29:38.363: ppp5 LCP: (0x897EAE00000005) \*Mar 5 02:29:38.363: ppp5 LCP: O CONFREJ [ACKrcvd] id 1 len 11 \*Mar 5 02:29:38.367: ppp5 LCP: Callback 6 (0x0D0306) \*Mar 5 02:29:38.367: ppp5 LCP: MRRU 1614 (0x1104064E) \*Mar 5 02:29:38.367: ppp5 LCP: I CONFREQ [ACKrcvd] id 2 len 37 \*Mar 5 02:29:38.371: ppp5 LCP: MagicNumber 0x793D5ED8 (0x0506793D5ED8) \*Mar 5 02:29:38.371: ppp5 LCP: PFC (0x0702) \*Mar 5 02:29:38.371: ppp5 LCP: ACFC (0x0802) \*Mar 5 02:29:38.371: ppp5 LCP: EndpointDisc 1 Local \*Mar 5 02:29:38.371: ppp5 LCP: (0x131701E18F20C4D84A435B98EBA4BEA6) \*Mar 5 02:29:38.371: ppp5 LCP: (0x897EAE00000005) \*Mar 5 02:29:38.371: ppp5 LCP: O CONFACK [ACKrcvd] id 2 len 37 5 02:29:38.375: ppp5 LCP: MagicNumber 0x793D5ED8 (0x0506793D5ED8) \*Mar \*Mar 5 02:29:38.375: ppp5 LCP: PFC (0x0702) \*Mar 5 02:29:38.375: ppp5 LCP: ACFC (0x0802) \*Mar 5 02:29:38.375: ppp5 LCP: EndpointDisc 1 Local \*Mar 5 02:29:38.375: ppp5 LCP: (0x131701E18F20C4D84A435B98EBA4BEA6)

\*Mar 5 02:29:38.375: ppp5 LCP: (0x897EAE00000005) \*Mar 5 02:29:38.375: ppp5 LCP: State is Open \*Mar 5 02:29:38.375: ppp5 PPP: Phase is AUTHENTICATING, by this end \*Mar 5 02:29:38.379: ppp5 MS-CHAP: O CHALLENGE id 1 len 21 from "2621 \*Mar 5 02:29:38.383: ppp5 LCP: I IDENTIFY [Open] id 3 len 18 magic 0x793D5ED8 MSRASV5.00 \*Mar 5 02:29:38.383: ppp5 LCP: I IDENTIFY [Open] id 4 len 28 magic 0x793D5ED8 MSRAS-1-USHAFIQ-W2K1 \*Mar 5 02:29:38.383: ppp5 MS-CHAP: I RESPONSE id 1 len 59 from "cisco" \*Mar 5 02:29:38.383: ppp5 PPP: Phase is FORWARDING, Attempting Forward \*Mar 5 02:29:38.387: ppp5 PPP: Phase is AUTHENTICATING, Unauthenticated User \*Mar 5 02:29:38.387: ppp5 PPP: Sent MSCHAP LOGIN Request \*Mar 5 02:29:38.475: ppp5 PPP: Received LOGIN Response PASS \*Mar 5 02:29:38.479: ppp5 PPP: Phase is FORWARDING, Attempting Forward \*Mar 5 02:29:38.483: Vi4 PPP: Phase is DOWN, Setup \*Mar 5 02:29:38.483: Tnl/Sn6/6 PPTP: Virtual interface created for bandwidth 100000 Kbps \*Mar 5 02:29:38.483: Vi4 Tnl/Sn6/6 PPTP: VPDN session up \*Mar 5 02:29:38.487: %LINK-3-UPDOWN: Interface Virtual-Access4, changed state to up \*Mar 5 02:29:38.487: Vi4 PPP: Phase is AUTHENTICATING, Authenticated User \*Mar 5 02:29:38.487: Vi4 MS-CHAP: O SUCCESS id 1 len 4 5 02:29:38.491: Vi4 PPP: Phase is UP \*Mar \*Mar 5 02:29:38.491: Vi4 IPCP: O CONFREQ [Closed] id 1 len 10 \*Mar 5 02:29:38.491: Vi4 IPCP: Address 172.16.142.191 (0x0306AC108EBF) \*Mar 5 02:29:38.491: Vi4 CCP: O CONFREQ [Closed] id 1 len 10 \*Mar 5 02:29:38.491: Vi4 CCP: MS-PPC supported bits 0x01000060 (0x120601000060) \*Mar 5 02:29:38.491: Vi4 PPP: Process pending packets \*Mar 5 02:29:38.499: Vi4 CCP: I CONFREQ [REQsent] id 5 len 10 \*Mar 5 02:29:38.503: Vi4 CCP: MS-PPC supported bits 0x01000001 (0x120601000001) \*Mar 5 02:29:38.503: Vi4 CCP: O CONFNAK [REQsent] id 5 len 10 \*Mar 5 02:29:38.503: Vi4 CCP: MS-PPC supported bits 0x01000060 (0x120601000060) \*Mar 5 02:29:38.503: Vi4 CCP: I CONFREJ [REQsent] id 1 len 10 \*Mar 5 02:29:38.503: Vi4 CCP: MS-PPC supported bits 0x01000060 (0x120601000060) \*Mar 5 02:29:38.503: Vi4 MPPE: Required encryption not negotiated \*Mar 5 02:29:38.503: Vi4 PPP: Sending Acct Event[Down] id[6] \*Mar 5 02:29:38.507: Vi4 CCP: State is Closed 5 02:29:38.507: Vi4 MPPE: Required encryption not negotiated \*Mar \*Mar 5 02:29:38.507: Vi4 PPP: Phase is TERMINATING \*Mar 5 02:29:38.507: Vi4 LCP: O TERMREQ [Open] id 2 len 4 \*Mar 5 02:29:38.507: Vi4 IPCP: State is Closed \*Mar 5 02:29:38.507: Vi4 LCP: State is Closed \*Mar 5 02:29:38.511: Vi4 PPP: Phase is DOWN \*Mar 5 02:29:38.511: Vi4 VPDN: Reseting interface 5 02:29:38.515: Vi4 PPP: Phase is ESTABLISHING, Passive Open \*Mar \*Mar 5 02:29:38.515: Vi4 LCP: State is Listen \*Mar 5 02:29:38.515: Vi4 CCP: O CONFREQ [Closed] id 2 len 4 \*Mar 5 02:29:38.519: %LINK-3-UPDOWN: Interface Virtual-Access4, changed state to down \*Mar 5 02:29:38.519: Vi4 LCP: State is Closed \*Mar 5 02:29:38.519: Vi4 PPP: Phase is DOWN

Authentication Mismatch — Sortie de débogage du routeur configuré pour MS-CHAP et le client VPN configuré pour PAP.

```
*Mar 5 02:30:46.555: ppp6 PPP: Using vpn set call direction
*Mar 5 02:30:46.559: ppp6 PPP: Treating connection as a callin
*Mar 5 02:30:46.559: ppp6 PPP: Phase is ESTABLISHING, Passive Open
*Mar 5 02:30:46.559: ppp6 LCP: State is Listen
*Mar 5 02:30:48.559: ppp6 LCP: TIMEout: State Listen
*Mar 5 02:30:48.559: ppp6 LCP: O CONFREQ [Listen] id 1 len 15
*Mar 5 02:30:48.559: ppp6 LCP: AuthProto MS-CHAP (0x0305C22380)
*Mar 5 02:30:48.559: ppp6 LCP: MagicNumber 0x1665F247 (0x05061665F247)
*Mar 5 02:30:48.575: ppp6 LCP: I CONFNAK [REQsent] id 1 len 8
```

\*Mar 5 02:30:48.575: ppp6 LCP: AuthProto PAP (0x0304C023) \*Mar 5 02:30:48.575: ppp6 LCP: O CONFREQ [REQsent] id 2 len 15 \*Mar 5 02:30:48.575: ppp6 LCP: AuthProto MS-CHAP (0x0305C22380) \*Mar 5 02:30:48.575: ppp6 LCP: MagicNumber 0x1665F247 (0x05061665F247) \*Mar 5 02:30:48.579: ppp6 LCP: I CONFREQ [REQsent] id 1 len 44 \*Mar 5 02:30:48.579: ppp6 LCP: MagicNumber 0x78FD271D (0x050678FD271D) \*Mar 5 02:30:48.579: ppp6 LCP: PFC (0x0702) \*Mar 5 02:30:48.579: ppp6 LCP: ACFC (0x0802) \*Mar 5 02:30:48.579: ppp6 LCP: Callback 6 (0x0D0306) \*Mar 5 02:30:48.579: ppp6 LCP: MRRU 1614 (0x1104064E) \*Mar 5 02:30:48.579: ppp6 LCP: EndpointDisc 1 Local \*Mar 5 02:30:48.583: ppp6 LCP: (0x131701E18F20C4D84A435B98EBA4BEA6) \*Mar 5 02:30:48.583: ppp6 LCP: (0x897EAE00000006) \*Mar 5 02:30:48.583: ppp6 LCP: O CONFREJ [REQsent] id 1 len 11 \*Mar 5 02:30:48.583: ppp6 LCP: Callback 6 (0x0D0306) \*Mar 5 02:30:48.583: ppp6 LCP: MRRU 1614 (0x1104064E) \*Mar 5 02:30:48.587: ppp6 LCP: I CONFNAK [REQsent] id 2 len 8 \*Mar 5 02:30:48.587: ppp6 LCP: AuthProto PAP (0x0304C023) \*Mar 5 02:30:48.587: ppp6 LCP: O CONFREQ [REQsent] id 3 len 15 \*Mar 5 02:30:48.587: ppp6 LCP: AuthProto MS-CHAP (0x0305C22380) \*Mar 5 02:30:48.587: ppp6 LCP: MagicNumber 0x1665F247 (0x05061665F247) \*Mar 5 02:30:48.591: ppp6 LCP: I CONFREQ [REQsent] id 2 len 37 \*Mar 5 02:30:48.591: ppp6 LCP: MagicNumber 0x78FD271D (0x050678FD271D) \*Mar 5 02:30:48.591: ppp6 LCP: PFC (0x0702) \*Mar 5 02:30:48.591: ppp6 LCP: ACFC (0x0802) \*Mar 5 02:30:48.591: ppp6 LCP: EndpointDisc 1 Local \*Mar 5 02:30:48.591: ppp6 LCP: (0x131701E18F20C4D84A435B98EBA4BEA6) \*Mar 5 02:30:48.595: ppp6 LCP: (0x897EAE00000006) \*Mar 5 02:30:48.595: ppp6 LCP: O CONFACK [REQsent] id 2 len 37 \*Mar 5 02:30:48.595: ppp6 LCP: MagicNumber 0x78FD271D (0x050678FD271D) \*Mar 5 02:30:48.595: ppp6 LCP: PFC (0x0702) \*Mar 5 02:30:48.595: ppp6 LCP: ACFC (0x0802) \*Mar 5 02:30:48.595: ppp6 LCP: EndpointDisc 1 Local \*Mar 5 02:30:48.595: ppp6 LCP: (0x131701E18F20C4D84A435B98EBA4BEA6) \*Mar 5 02:30:48.595: ppp6 LCP: (0x897EAE00000006) \*Mar 5 02:30:48.599: ppp6 LCP: I CONFNAK [ACKsent] id 3 len 8 5 02:30:48.599: ppp6 LCP: AuthProto PAP (0x0304C023) \*Mar \*Mar 5 02:30:48.599: ppp6 LCP: O CONFREQ [ACKsent] id 4 len 15 \*Mar 5 02:30:48.599: ppp6 LCP: AuthProto MS-CHAP (0x0305C22380) \*Mar 5 02:30:48.599: ppp6 LCP: MagicNumber 0x1665F247 (0x05061665F247) \*Mar 5 02:30:48.603: ppp6 LCP: I CONFNAK [ACKsent] id 4 len 8 \*Mar 5 02:30:48.603: ppp6 LCP: AuthProto PAP (0x0304C023) \*Mar 5 02:30:48.607: ppp6 LCP: O CONFREQ [ACKsent] id 5 len 15 \*Mar 5 02:30:48.607: ppp6 LCP: AuthProto MS-CHAP (0x0305C22380) \*Mar 5 02:30:48.607: ppp6 LCP: MagicNumber 0x1665F247 (0x05061665F247) \*Mar 5 02:30:48.611: ppp6 LCP: I CONFNAK [ACKsent] id 5 len 8 \*Mar 5 02:30:48.611: ppp6 LCP: AuthProto PAP (0x0304C023) \*Mar 5 02:30:48.611: ppp6 LCP: O CONFREQ [ACKsent] id 6 len 15 \*Mar 5 02:30:48.611: ppp6 LCP: AuthProto MS-CHAP (0x0305C22380) \*Mar 5 02:30:48.611: ppp6 LCP: MagicNumber 0x1665F247 (0x05061665F247) \*Mar 5 02:30:48.615: ppp6 LCP: I CONFNAK [ACKsent] id 6 len 8 \*Mar 5 02:30:48.615: ppp6 LCP: AuthProto PAP (0x0304C023) \*Mar 5 02:30:48.615: ppp6 LCP: O CONFREQ [ACKsent] id 7 len 15 \*Mar 5 02:30:48.615: ppp6 LCP: AuthProto MS-CHAP (0x0305C22380) \*Mar 5 02:30:48.619: ppp6 LCP: MagicNumber 0x1665F247 (0x05061665F247) \*Mar 5 02:30:48.619: ppp6 LCP: I CONFNAK [ACKsent] id 7 len 8 \*Mar 5 02:30:48.619: ppp6 LCP: AuthProto PAP (0x0304C023) 5 02:30:48.623: ppp6 LCP: O CONFREQ [ACKsent] id 8 len 15 \*Mar \*Mar 5 02:30:48.623: ppp6 LCP: AuthProto MS-CHAP (0x0305C22380) \*Mar 5 02:30:48.623: ppp6 LCP: MagicNumber 0x1665F247 (0x05061665F247) \*Mar 5 02:30:48.627: ppp6 LCP: I CONFNAK [ACKsent] id 8 len 8 \*Mar 5 02:30:48.627: ppp6 LCP: AuthProto PAP (0x0304C023) \*Mar 5 02:30:48.627: ppp6 LCP: O CONFREQ [ACKsent] id 9 len 15 \*Mar 5 02:30:48.627: ppp6 LCP: AuthProto MS-CHAP (0x0305C22380)

```
*Mar 5 02:30:48.627: ppp6 LCP: MagicNumber 0x1665F247 (0x05061665F247)
*Mar 5 02:30:48.631: ppp6 LCP: I CONFNAK [ACKsent] id 9 len 8
*Mar 5 02:30:48.631: ppp6 LCP: AuthProto PAP (0x0304C023)
*Mar 5 02:30:48.631: ppp6 LCP: O CONFREQ [ACKsent] id 10 len 15
*Mar 5 02:30:48.635: ppp6 LCP: AuthProto MS-CHAP (0x0305C22380)
*Mar 5 02:30:48.635: ppp6 LCP: MagicNumber 0x1665F247 (0x05061665F247)
*Mar 5 02:30:48.635: ppp6 LCP: I CONFNAK [ACKsent] id 10 len 8
*Mar 5 02:30:48.639: ppp6 LCP: AuthProto PAP (0x0304C023)
*Mar 5 02:30:48.639: ppp6 LCP: AuthProto PAP (0x0304C023)
*Mar 5 02:30:48.639: ppp6 LCP: Failed to negotiate with peer
*Mar 5 02:30:48.639: ppp6 LCP: O TERMREQ [ACKsent] id 11 len 4
*Mar 5 02:30:48.639: ppp6 LCP: I TERMACK [TERMsent] id 11 len 4
*Mar 5 02:30:48.647: ppp6 LCP: State is Closed
*Mar 5 02:30:48.647: ppp6 PPP: Phase is DOWN
```

### Informations connexes

- Configuration de Cisco Secure PIX Firewall pour utiliser PPTP
- Page de support PPTP
- Support et documentation techniques Cisco Systems